# Häufig gestellte Fragen zu Content Security Appliances: Wie erfolgt die Paketerfassung auf einer Cisco Content Security Appliance?

## Inhalt

Einführung Voraussetzungen Anforderungen Verwendete Komponenten Wie erfolgt die Paketerfassung auf einer Cisco Content Security Appliance?

## Einführung

In diesem Dokument wird beschrieben, wie Paketerfassungen auf den Cisco Content Security Appliances durchgeführt werden.

## Voraussetzungen

## Anforderungen

Cisco empfiehlt, über Kenntnisse in folgenden Bereichen zu verfügen:

- Cisco E-Mail Security Appliance (ESA)
- Cisco Web Security Appliance (WSA)
- Cisco Security Management Appliance (SMA)
- AsyncOS

### Verwendete Komponenten

Die Informationen in diesem Dokument basieren auf allen Versionen von AsyncOS.

Die Informationen in diesem Dokument wurden von den Geräten in einer bestimmten Laborumgebung erstellt. Alle in diesem Dokument verwendeten Geräte haben mit einer leeren (Standard-)Konfiguration begonnen. Wenn Ihr Netzwerk in Betrieb ist, stellen Sie sicher, dass Sie die potenziellen Auswirkungen eines Befehls verstehen.

# Wie erfolgt die Paketerfassung auf einer Cisco Content Security Appliance?

Führen Sie die folgenden Schritte aus, um mithilfe der GUI eine Paketerfassung (**tcpdump**-Befehl) durchzuführen:

- 1. Navigieren Sie in der Benutzeroberfläche zu Hilfe und Unterstützung > Paketerfassung.
- Bearbeiten Sie die Paketerfassungseinstellungen nach Bedarf, z. B. die Netzwerkschnittstelle, auf der die Paketerfassung ausgeführt wird. Sie können einen der vordefinierten Filter verwenden oder einen benutzerdefinierten Filter mit einer beliebigen Syntax erstellen, die vom Unix tcpdump-Befehl unterstützt wird.
- 3. Klicken Sie auf Erfassung starten, um mit der Erfassung zu beginnen.
- 4. Klicken Sie auf Erfassung beenden, um die Erfassung zu beenden.
- 5. Laden Sie die Paketerfassung herunter.

Führen Sie die folgenden Schritte aus, um eine Paketerfassung (**tcpdump-**Befehl) mit der CLI durchzuführen:

1. Geben Sie diesen Befehl in die CLI ein:

#### wsa.run> packetcapture

Status: No capture running Current Settings: Max file size: 200 MB Capture Limit: None (Run Indefinitely) Capture Interfaces: Management

Capture Filter: (tcp port 80 or tcp port 3128)

#### 2. Wählen Sie den Vorgang aus, den Sie ausführen möchten:

- START Start packet capture.
- SETUP Change packet capture settings.

[]> setup

3. Geben Sie die maximal zulässige Größe für die Erfassungsdatei (in MB) ein:

[200]> 200

file will be started and the older capture data will be discarded.)

[N]> **n** 

```
The following interfaces are configured:
```

- 1. Management
- 2. T1
- 3. т2
- 4. Geben Sie den Namen oder die Anzahl einer oder mehrerer Schnittstellen ein, von denen Pakete erfasst werden sollen, getrennt durch Kommas:

[1]> **1** 

 Geben Sie den Filter ein, den Sie f
ür die Erfassung verwenden m
öchten. Geben Sie das Wort CLEAR ein, um den Filter zu l
öschen und alle Pakete an den ausgew
ählten Schnittstellen zu erfassen.

[(tcp port 80 or tcp port 3128)]> host 10.10.10.10 && port 80
Status: No capture running
Current Settings:
Max file size: 200 MB
Capture Limit: None (Run Indefinitely)
Capture Interfaces: Management
Capture Filter: host 10.10.10.10 && port 80

6. Wählen Sie den Start-Vorgang aus, um mit der Erfassung zu beginnen:

- START - Start packet capture.

- SETUP Change packet capture settings.
- []> start

Status: Capture in progress (Duration: 0s)

File Name: S650-00137262569A-8RVFDB1-20080919-174302.cap (Size: 0K)

Current Settings:

| Max file size:      | 200 MB                      |
|---------------------|-----------------------------|
| Capture Limit:      | None (Run Indefinitely)     |
| Capture Interfaces: | Management                  |
| Capture Filter:     | host 10.10.10.10 && port 80 |

#### 7. Wählen Sie den Stopp-Vorgang aus, um die Erfassung zu beenden:

```
- STOP - Stop packet capture.
```

- STATUS Display current capture status.
- SETUP Change packet capture settings.
- []> **stop**

Status: No capture running (Capture stopped by user)

Current Settings:

| Max file size:      | 200 MB                      |
|---------------------|-----------------------------|
| Capture Limit:      | None (Run Indefinitely)     |
| Capture Interfaces: | Management                  |
| Capture Filter:     | host 10.10.10.10 && port 80 |